# **ACTIVACION LICENCIA**

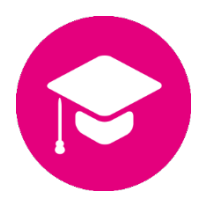

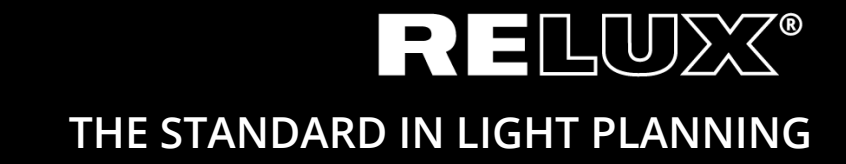

Version 1.2 Junio 2019 Relux Informatik AG – Todos los derechos reservados

# 0 Índice

## 0.1 Detección de versiones

| 1.0 | 11.10.2017 | Stu/Hi  | versione finale   |
|-----|------------|---------|-------------------|
| 1.1 | 13.01.2017 | Lep     | Contenido español |
| 1.2 | 17.06.2019 | Stu/Her | Enlace web & CD   |

# Principal y subtítulos

| 1     | Introducción                               | 4 |
|-------|--------------------------------------------|---|
| 2     |                                            |   |
| 2     | Instalar ReluxDesktop                      | 4 |
| 3     | Licencia Individual                        | 4 |
| 4     | Licencia en Red                            | 6 |
| 4.1   | Servidor Licencia                          | 6 |
| 4.1.1 | Instalar CodeMeter User Runtime            | 6 |
| 4.1.2 | Configurar CodeMeter User Runtime          | 6 |
| 4.1.3 | Activar Licencia                           | 6 |
| 4.2   | Cliente                                    | 7 |
| 4.2.1 | Instalar ReluxDesktop                      | 7 |
| 4.2.2 | ReluxDesktop no encuentra ninguna licencia | 7 |
|       |                                            |   |

# 1 Introducción

Algunos programas (Add-ons) en ReluxDesktop están protegidos mediante CodeMeter (de <u>Wibu-Systems</u>). Estas licencias adquiridas, ya sean perpetuas o anuales, deberán enlazarse a un CmContainer (Llave USB u ordenador).

Primeramente, instale la última versión de la aplicación ReluxDesktop. Los detalles los encontrara en el capítulo 2. Para licencias individuales lea el capítulo 3, y para licencias en Red consulte el capítulo 4.

## 2 Instalar ReluxDesktop

Descargue gratuitamente la última versión de ReluxDesktop en downloads.relux.com

# 3 Licencia Individual

Para instalar la licencia individual en ordenador o mediante llave USB precisa de una conexión a internet.

Acceda a <u>codemeter.relux.com</u> y siga las indicaciones paso a paso.

No extraiga en ningún momento la llave USB para licencias enlazadas con su ordenador.

| <b>WIBU</b><br>SYSTEMS                                                                                                    | Español             |          |
|----------------------------------------------------------------------------------------------------|---------------------|----------|
| Inicio Actualización automática                                                                                                    |                     |          |
| Bienvenido al Webdepot de CodeMeter License Central                                                                                                    |                     |          |
| Bienvenido al Webdepot de CodeMeter License Central. Este WebDepot le permitirá transferir las licen<br>favor, introduzca su número de tiquete y haga clic en "Continuar". | cias a su CmContair | ner. Por |
| Tiquete:                                                                                                    |                     |          |
| Continuar                                                                                                    |                     |          |
| © WIBU-SYSTEMS AG                                                                                                    |                     |          |
| Nota Legal   CodeMeter License Central WebDepot v16.12.173.500.ws                                                                                                    |                     |          |
|                                                                                                    |                     |          |
|                                                                                                    |                     |          |
|                                                                                                    |                     |          |

Introduzca su código de acceso que ha recibido de Relux y pulse continuar. Normalmente recibirá el código de acceso mediante correo electrónico o a traves de la tienda online.

|                              |                            |              | Español           |  |
|------------------------------|----------------------------|--------------|-------------------|--|
| Inicio Mis Licencias         | Actualización automá       | tica         |                   |  |
| Mis Licencias                |                            |              |                   |  |
| Nombre                       | Activado el                | CmContainer  | Estado            |  |
| Relux Add-on                 |                            |              | Disponible: 1 (1) |  |
| Activar Licencias            |                            |              |                   |  |
| © WIBU-SYSTEMS AG            |                            |              |                   |  |
| Nota Legal   CodeMeter Licen | se Central WebDepot v16.12 | 2.173.500.ws |                   |  |
|                              |                            |              |                   |  |
|                              |                            |              |                   |  |
|                              |                            |              |                   |  |
|                              |                            |              |                   |  |
|                              |                            |              |                   |  |

## Pulsar activar licencia.

| SYSTEMS                                                                                                    |                                                                                                |                                         | Español                            |                |
|----------------------------------------------------------------------------------------------------|------------------------------------------------------------------------------------------------|-----------------------------------------|------------------------------------|----------------|
| Inicio Mis Licencias                                                                                                | Actualización automát                                                                          | ica                                     |                                    |                |
| Licencias Disponibles                                                                                               |                                                                                                |                                         |                                    |                |
| Cómo activar sus licencia<br>1. Seleccione las licencias<br>2. Seleccione el CmConta<br>3. Haga clic en "Activar al | as:<br>o que desea activar.<br>iner conectado localmente do<br>iora las licencias seleccionada | nde desea transferir las licenc<br>as". | ias.                               |                |
| <ul> <li>Nombre</li> <li>Relux Add-on</li> </ul>                                                                    | Activado el                                                                                    | CmContainer                             | Estado<br>Disponible: 1 (1)        |                |
| Seleccione el CmContainer<br>Obtener CmContainer autom<br>Activar ahora las licencia                                | láticamente ∽ O<br>Is seleccionadas                                                            |                                         | Transferencia de licencias en mode | o sin conexión |
| Mis Licencias                                                                                                    |                                                                                                |                                         |                                    |                |
| © WIBU-SYSTEMS AG                                                                                                   |                                                                                                |                                         |                                    |                |

- Seleccione la licencia que desea activar.
- Seleccione su contenedor local CmContainer, donde desea alojar la licencia.
- Haga clic "Activar ahora las licencias seleccionadas"

### Activación sin conexión (offline)

Para activar una licencia sin conexión a internet, siga las mismas instrucciones indicadas anteriormente, seleccionando finalmente Transferencia de licencia en modo sin conexión

## 4 Licencia en Red

Si ha recibido una licencia en Red, deberá instalarlo y configurarlo con el servidor de licencia. El acceso al servidor se hará mediante la llave USB.

## 4.1 Servidor Licencia

### 4.1.1 Instalar CodeMeter User Runtime

El CodeMeter User Runtime se puede descargar en el siguiente enlace: <u>https://www.wibu.com/support/user/downloads-user-software.html</u>

#### 4.1.2 Configurar CodeMeter User Runtime

CodeMeter se debe activar como Servidor *en Red.* Esta acción se puede realizar mediante el interfaz Web

http://localhost:22350/configuration/server\_access.html

| nel de Control Container  Monitoreo de licencias  Diagnóstico  Configuración  Información     Configuración del servidor   Acceso al servidor Permisos de acceso a licencias    Servidor de red    Bloquear   Activar    Servidor CmWAN   Bloquear   Activar    Restaurar valores iniciales (*) Los cambios solo se aplican despuén de reiniciar CodeMeter.                                                                                                    | SYSTEMS                     |                     | CodeMet                       | er WebA           | dmin            |             | C₁      |
|----------------------------------------------------------------------------------------------------|-----------------------------|---------------------|-------------------------------|-------------------|-----------------|-------------|---------|
| configuración del servidor     Acceso al servidor     Permisos de acceso a licencias     Servidor de red     Bloquear     Activar     22350     Servidor CmWAN     Bloquear     Activar     Activar <th>nel de Control</th> <th>Container ~</th> <th>Monitoreo de licencias ~</th> <th>Diagnóstico ~</th> <th>Configuración ~</th> <th>Información</th> <th>*</th> | nel de Control              | Container ~         | Monitoreo de licencias ~      | Diagnóstico ~     | Configuración ~ | Información | *       |
| Acceso al servidor Permisos de acceso a licencias     Servidor de red     activar     Bloquear     Activar     Activar     Activar     Restaurar valores iniciales                                                                                                    | Configuración del           | I servidor Acce     | so al servidor                |                   |                 | 0 =         | Español |
| Servidor de red<br>Bloquear<br>Puerto de red *: 2350<br>Servidor CmWAN<br>Bloquear<br>Activar<br>Activar<br>Activar<br>Kestaurar valores iniciales<br>(*) Los cambios solo se aplican despuén de reiniciar CodeMeter.                                                                                                    | Acceso al ser               | rvidor Perr         | nisos de acceso a licencias   |                   |                 |             |         |
| <ul> <li>Bloquear</li> <li>Activar</li> <li>Puerto de red *: 22350</li> <li>Servidor CmWAN</li> <li>Bloquear</li> <li>Activar</li> <li>Activar</li> <li>Acceptar Restaurar valores iniciales</li> <li>(*) Los cambios solo se aplican despuén de reiniciar CodeMeter.</li> </ul>                                                                                                    | Servidor d                  | e red               |                               |                   |                 |             |         |
| <ul> <li>Activar</li> <li>Puerto de red *: 22350</li> <li>Servidor CmWAN</li> <li>Bloquear</li> <li>Activar</li> <li>Acceptar Restaurar valores iniciales</li> <li>(*) Los cambios solo se aplican despuén de reiniciar CodeMeter.</li> </ul>                                                                                                    | O Bloquear                  |                     |                               |                   |                 |             |         |
| Puerto de red *: 22350     Servidor CmWAN            Bloquear       Aceptar                  (*) Los cambios solo se aplican despuén de reiniciar CodeMeter.                                                                                                    | <ul> <li>Activar</li> </ul> |                     |                               |                   |                 |             |         |
| <ul> <li>Servidor CmWAN</li> <li>Bloquear</li> <li>Activar</li> <li>Aceptar Restaurar valores iniciales</li> <li>(*) Los cambios solo se aplican despuén de reiniciar CodeMeter.</li> </ul>                                                                                                    | Puerto de                   | red *:              | 22350                         |                   |                 |             |         |
| <ul> <li>Bloquear</li> <li>Activar</li> <li>Aceptar Restaurar valores iniciales</li> <li>(*) Los cambios solo se aplican despuén de reiniciar CodeMeter.</li> </ul>                                                                                                    | -Servidor C                 | mWAN                |                               |                   |                 |             |         |
| Aceptar Restaurar valores iniciales  (*) Los cambios solo se aplican despuén de reiniciar CodeMeter.                                                                                                    | Bloquear                    |                     | 1                             |                   |                 |             |         |
| (*) Los cambios solo se aplican despuén de reiniciar CodeMeter.                                                                                                    | O Activar                   |                     | 1                             |                   |                 |             |         |
| (*) Los cambios solo se aplican despuén de reiniciar CodeMeter.                                                                                                    |                             |                     | 1                             |                   |                 |             |         |
| Aceptar     Restaurar valores iniciales       (*) Los cambios solo se aplican despuén de reiniciar CodeMeter.                                                                                                    |                             |                     |                               |                   |                 |             |         |
| (*) Los cambios solo se aplican despuén de reiniciar CodeMeter.                                                                                                    |                             |                     | Aceptar Restaurar             | valores iniciales |                 |             |         |
|                                                                                                    | (*) Los cambios s           | solo se aplican des | spuén de reiniciar CodeMeter. |                   |                 |             |         |
|                                                                                                    | . ,                         |                     |                               |                   |                 |             |         |
|                                                                                                    |                             |                     |                               |                   |                 |             |         |

### 4.1.3 Activar Licencia

Active la licencia directamente sobre el servidor licencia. Siga los pasos indicados en el capítulo 3.

## 4.2 Cliente

## 4.2.1 Instalar ReluxDesktop

Ver capítulo 2.

## 4.2.2 ReluxDesktop no encuentra ninguna licencia.

Si ReluxDesktop no detecta su código de licencia, le recomendamos buscar su dirección IP en el servidor de licencia, buscando en la lista de direcciones.

Puede realizar esta acción mediante el interfaz de usuario.

http://localhost:22350/configuration/server\_search\_list.html

| <b>UIBU</b><br>SYSTEMS | CodeMeter WebAdmin C <sup>4</sup>                                                |
|------------------------|----------------------------------------------------------------------------------|
| Panel de Control       | Container - Monitoreo de licencias - Diagnóstico - Configuración - Información 📌 |
| Configuración bá       | sica 🔪 Lista de búsqueda de servidores 🔗 📼 Español 🗙                             |
| Lista de bús           | queda de servidores Proxy WebAdmin Copia de seguridad                            |
| No ha sido a           | gregado ningún servidor                                                          |
| e agrega               | ar servidor nuevo                                                                |
|                        | Aceptar Restaurar valores iniciales                                              |
|                        |                                                                                  |
|                        |                                                                                  |
|                        |                                                                                  |

#### Sede principale

Relux Informatik AG Kaspar Pfeiffer-Str. 4 4142 Münchenstein Switzerland T: +41 61 333 07 70 W: relux.com E: info@relux.com

#### **Relux Support**

Lunes - Jueves 10:00 – 12:00 h und 14:00 – 16:00 h Hotline: +41 61 333 07 73 W: support.relux.com E: support@relux.com

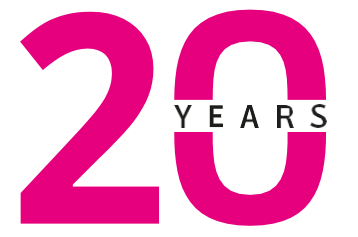

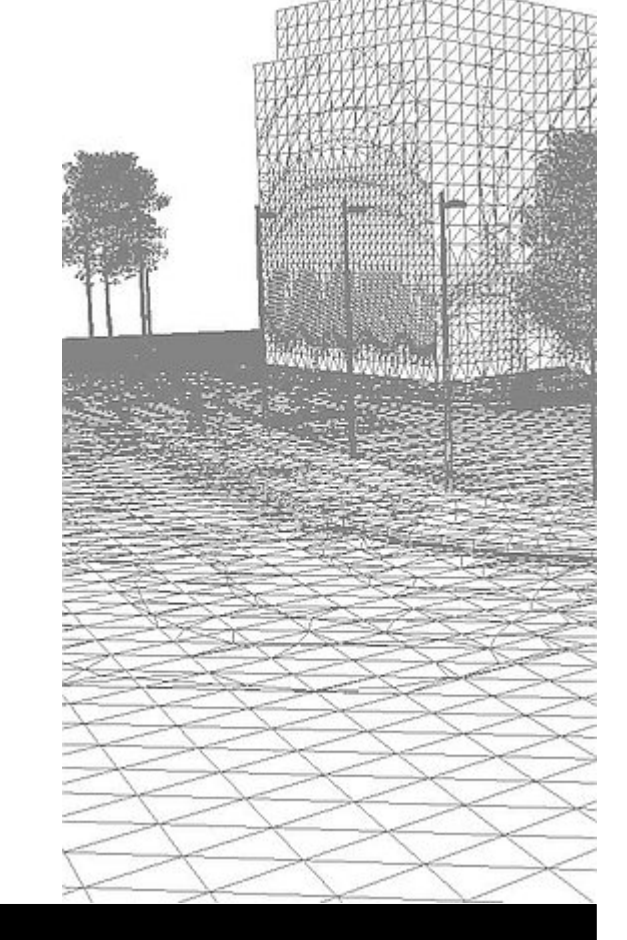

derechos de imagen: Relux Informatik AG © COPYRIGHT – TODOS LOS DERECHOS RESERVADOS – RELUX INFORMATIK AG